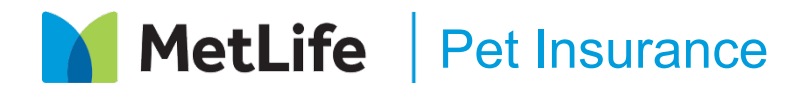

Now's the time to protect your fur family from the unexpected.

**Enrollment Instruction Guide** 

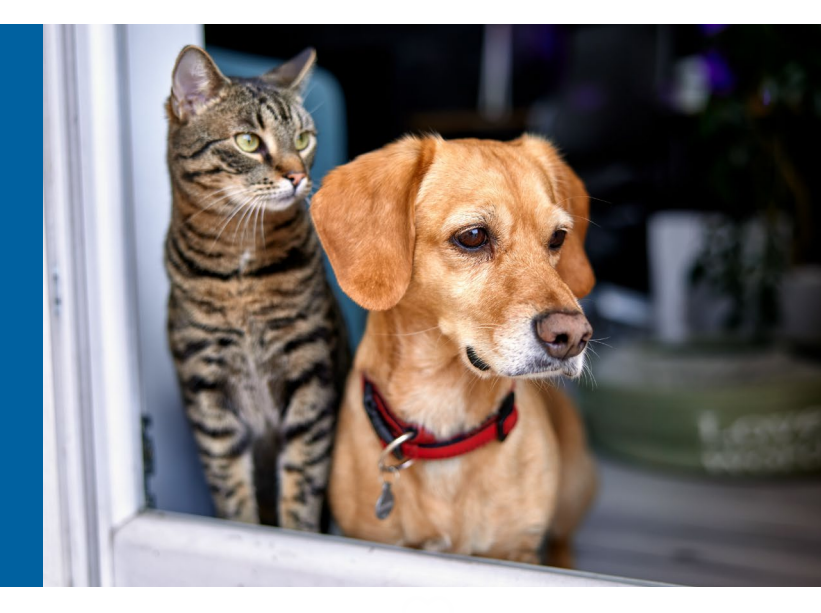

This enrollment guide has been designed with the user in mind with convenient step by step instructions on how to enroll your fur family in MetLife Pet Insurance:

You can access the MetLife Pet Insurance quote funnel to get a quote and/or enroll:

| 1. Visit <u>metlifepetinsurance.com/bowman</u>                                                                                      | Tell us about your furry family member                                                                                                    |
|----------------------------------------------------------------------------------------------------|----------------------------------------------------------------------------------------------------|
| 2. Scan this QR code >                                                                                                    | Tell us more about your best friend                                                                                                    |
| <ul> <li>Step 1. Ten us more about your</li> <li>furry family member.</li> <li>Type (Dog, Cat or Exotic)</li> <li>Name</li> </ul>   | You have alight         O Cat       O Dag       Exotic         Hequese       Impact And a finite for the finite formation.         Your Park a finite for your park frequend. At least townactes.       Impact A finite for the finite formation.         Your Park a finite for your park frequend. At least townactes.       Impact A finite formation.         Your Park a finite formation.       Impact A finite formation.         Your Park A finite formation.       Impact A finite formation.         Your Park A finite formation.       Impact A finite formation.         Your Park A finite formation.       Impact A finite formation.                                                                                                    |
| <ul> <li>Age</li> <li>Color</li> <li>Gender</li> <li>Breed</li> <li>Size (if Mixed is selected)</li> </ul>                          | Apricot Illinesses Petr more agrounder is Petr more agrounder is Pet |
| Add your Email Address, Zip Code etc<br>Note: For a quote or policy on your exotic pet,<br>please give us a call at 1-800-GET-MET8. | It is a more start your sets treads lingures.<br>Solver Put Sai<br>Between 20 and 100 Pounds<br>Email Address<br>petfirst lightmail.com<br>means<br>Zp Code<br>60774<br>lingures.<br>Enter your Employer<br>To 2                                                                                                    |

# MetLife

## • Step 2: Your Plan

What does your pet need to be covered for? Here you can customize your plan and build a plan that best fits you and your best friend. You can easily select from *Balanced, Recommended or High Deductible* options.

- You can quote up to 3 pets at a time by selecting "+ Add another pet". For 4 or more pets, please call 1-800-GET-MET8.
- The Optional Preventive Care add-on means you can be reimbursed for a variety of wellness matters.
- You can customize your benefit, deductible and reimbursement levels for the perfect plan.
- Tip #1: If you want additional coverage for more routine care/wellness items, consider adding Optional Preventive Care to your plan.
- **Tip #2:** Please be sure to check that any applicable discounts are selected in the Discounts Applied section before proceeding to the next step.

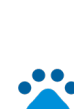

### **Step 3: Contact Information**

Simply complete the required contact information and billing address information.

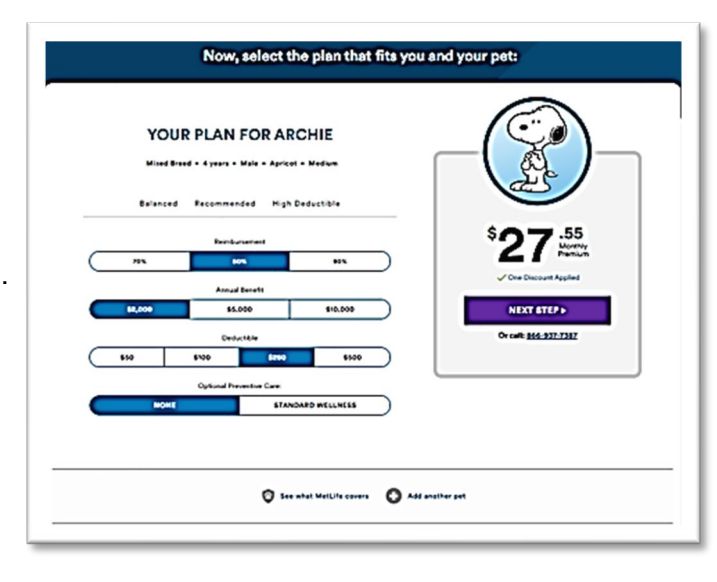

#### Discounts Applied<sup>[3]</sup>

Additional Discounts
 10% discount for Serving Military,
 Veteran, 1st Responder, Healthcare
 Worker Discount

Employee/Member Group Discount 10% off total premium for certain Employee/Member Group

| First Name<br>Joe                  | Last Name<br>Smith             |  |
|------------------------------------|--------------------------------|--|
| Required                           | Required                       |  |
| Street Address<br>1234 Main Street | Apt/Suite                      |  |
| Required                           |                                |  |
| Zip Code<br>60174                  | Phone Number<br>(222) 222-2222 |  |
| Browland                           | Pageirod                       |  |

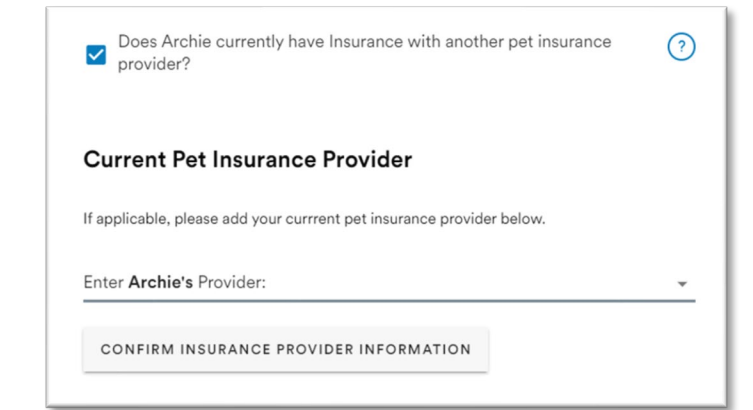

### Step 4: Current Pet Insurance Provider

Here you will be asked if your pet has insurance with another pet insurance provider. If yes, please check the box and you will be asked to enter the current pet insurance provider's name. Once you have entered the current provider's name, select "Confirm Insurance Provider Information". To review and confirm your plan, hit "Next Step".

Note: If you currently have a pet insurance policy with another carrier, to avoid pre-existing conditions, you will want to continue that current coverage through the start date of your MetLife Pet Insurance policy to avoid a gap in coverage.

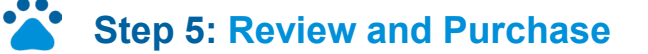

This page allows you to review and purchase to activate your plan for your pet. It shows you your monthly rate and asks you to select if you would like to pay annually or monthly.

If everything looks good, check the box to agree to terms and conditions and click "Purchase Plan".

| YOUR                                                                         | PLAN FOR ARCHIE                                                                                  |                                   |                    |
|------------------------------------------------------------------------------|--------------------------------------------------------------------------------------------------|-----------------------------------|--------------------|
| Mixed Breed                                                                  | • 4 years • Male • Apricot • Medium                                                              |                                   | 2 <b>8</b> )—      |
|                                                                              |                                                                                                  |                                   | No.                |
| Your Rate:                                                                   | \$ 27.55 / per month (\$ 39.55 / first month includes \$12<br>enrollment fee)                    | au au                             |                    |
| Annual Limit:                                                                | \$2,000                                                                                          |                                   |                    |
| Reimbursement:                                                               | 80%                                                                                              | Total Premium<br>Installment Fees | \$27.28            |
| Deductible:                                                                  | \$250                                                                                            | Discounts                         | - \$2.73           |
| Preventive Care:                                                             | No                                                                                               | Your Total                        |                    |
| Accident Coverage Begins:                                                    | 09/16/2023                                                                                       | \$07                              | 7.55               |
| Illness Coverage Begins:                                                     | 09/30/2023                                                                                       | 21                                | Monthly<br>Premium |
|                                                                              |                                                                                                  | ✓ One Disc                        | ount Applied       |
| Would you like to pay annually a<br>I understand that if I elect to pay pre- | ind save on installment fees?<br>miums monthly, there is an installment fee of \$3.00 per month. | _                                 | _                  |
|                                                                              |                                                                                                  | PURCHAS                           | E PLAN >           |
| Pay Monthly O Pay Ai                                                         | nnually                                                                                          | Ormiter                           |                    |

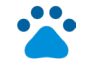

#### **All done! Enrollment confirmation**

#### Congratulations! You're now a pet insurance policyholder!

This page provides your policy number, plan information, and the dates that your accident coverage and illness coverage begin.

An email will be sent to your email address on file confirming your purchase.

#### You have completed the enrollment process.

**Tip #1:** You will have the option to complete MyPets account setup and register your account.

**Tip #2:** Don't forget to download the MetLife Pet mobile app.

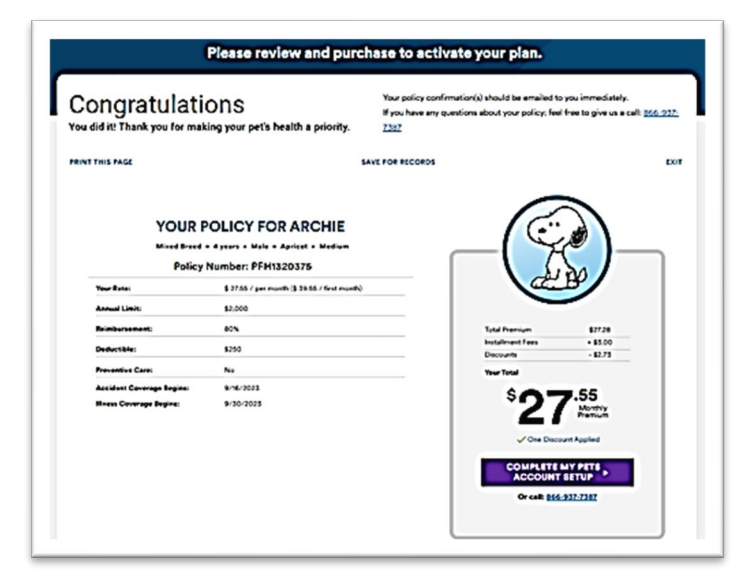

Coverage issued by Metropolitan General Insurance Company ("MetGen"), a Rhode Island insurance company, headquartered at 700 Quaker Lane, Warwick, RI 02886, and Independence American Insurance Company ("IAIC"), a Delaware insurance company, headquartered at 11333 N Scottsdale Rd, Ste 160, Scottsdale, AZ 85454. Coverage subject to restrictions, exclusions and application is subject to underwriting. See policy or contact MetLife Pet Insurance Solutions LLC ("MetLife Pet") for details. MetLife Pet is the policy administrator. It may operate under an alternate or fictitious name in certain jurisdictions, including MetLife Pet Insurance Solutions Agency LLC (Illinois).